## Как оплатить кредитной картой договор на сервисное обслуживание котельной, не выходя из дома?

## Очень легко!

1) Зайдите в любом интернетбраузере на наш сайт по адресу <u>www.karion.su</u>

2) Выберете ярлык ОПЛАТА ДОГОВОРА (или пройдите в меню ОПЛАТА – ОПЛАТА УСЛУГ БАНКОВСКОЙ КАРТОЙ

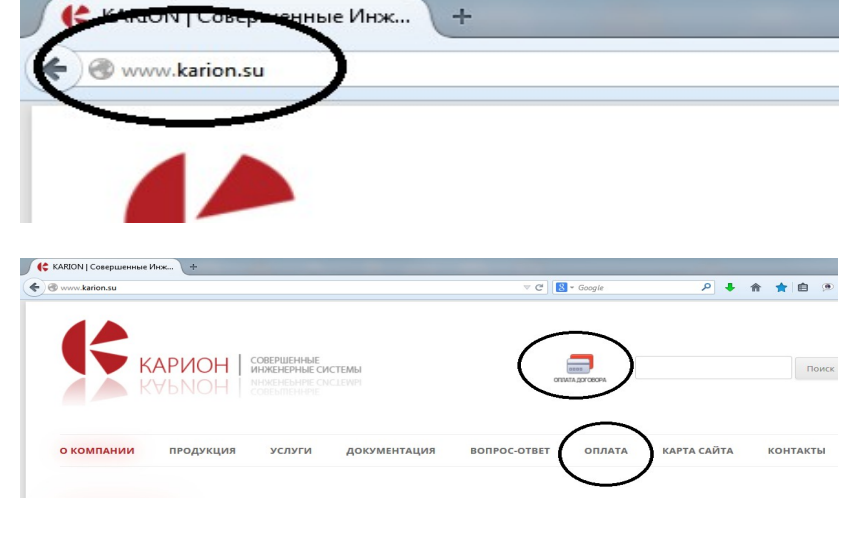

 На появившейся странице укажите номер договора, Фамилию, Имя и Отчество так, как указано в Вашем договоре на техническое (сервисное) обслуживание Например: 914 Петров Петр Петрович и нажмите кнопку «Поиск».

4) Проверьте еще раз данные Вашего договора и сумму договора. Если все правильно, то нажмите кнопку «Оплатить через ChronoPay» для перехода на страницу оплаты.

5) Введите необходимую информацию на странице оплаты. И нажмите кнопку «Оплатить».

| 🛛 Оплата                                                                                                    | Услуг Банковской Картой                                                                                                    |  |  |  |  |  |
|----------------------------------------------------------------------------------------------------|----------------------------------------------------------------------------------------------------|--|--|--|--|--|
| Введите номер до                                                                                                    | говора:                                                                                                    |  |  |  |  |  |
| Введите фамилин                                                                                                    | о, имя и отчество в соответствии с договором:                                                                                                    |  |  |  |  |  |
| Фамилия:                                                                                                    | Петров                                                                                                    |  |  |  |  |  |
| Имя                                                                                                    | Петр                                                                                                    |  |  |  |  |  |
| ВНИМАНИЕ! С поряд                                                                                                    | регранич<br>Поиск<br>дком оплаты вы можете ознакомиться <u>вдеев</u> .                                                                                                    |  |  |  |  |  |
| При оплате заказа банко<br>данные (реквизиты карт<br>информации от несанкци<br>хранения данных PCI, ра<br>сертификатом HackerSafe | возпі картой (включая вака интера карты), бораблика платека проклодит на сайте система этектронности платекой Троноли, которая прошла международни<br>ы, регистранальные данные и др.) не поступают в интернитиатальнуко бработка полностью задицарна и нисто, в том числе Іакіол.а., не может получить перо<br>поробежного доступа на этале передачно и клиента на середа системы Тронотой использует по прили в может. Колична и Троното и том сайте по прили в может получить пере<br>задобатное и енгарреные плателении остемени VEA и MasterCard для обеспечения безопаюто зранения личных данных владельца банковской карты. Боле<br>в. |  |  |  |  |  |
| При оплате заказа ба                                                                                                    | нковской картой возврат денежных средств производится на ту карту, с которой был произведен платеж.                                                                                                    |  |  |  |  |  |
| VISA MasterCar                                                                                                    | WasterCard.<br>Burnister, by VISA SecureCode.                                                                                                    |  |  |  |  |  |
| Оплата дого                                                                                                    | вора                                                                                                    |  |  |  |  |  |
| Номер д                                                                                                    | оговора: 914                                                                                                    |  |  |  |  |  |

Фамилия: Петров Имя: Петр Отчество: Петрович Сумма платежа(в рублях): 35000 Дата договора: 28.05.2014

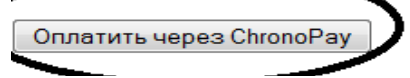

|                                                                    |                        | Commerce |                                                                                                    |           |            | 5            |
|--------------------------------------------------------------------|------------------------|----------|----------------------------------------------------------------------------------------------------|-----------|------------|--------------|
| ww.kanom.su_product                                                |                        |          |                                                                                                    |           |            | CYMMa: 35/00 |
| NG 4.<br>NG 4.                                                     | ·                      | 5        | Вандлина данным нарты (так же, т                                                                                                    |           | ISA        | albira)      |
| акта карта, калря мор, Іхалах                                      |                        |          | Накер кродитной карты *<br>Наконсру 1:00111100001111                                                                                  |           |            |              |
| дрек.*<br>апричер, Тверокая ?                                      |                        |          | Cook doverovn *                                                                                                    | Меслц     | • Fog      | •            |
| зора –<br>апринер, Иостаз<br>трана –<br>Коринор, Russian –odorabon |                        | -        | САСУСИСИ А<br>Песпадника Вынфры (кан Азмерон для<br>Англаа Валава) на ебратней сторене<br>Бешай керты                                 |           | arrs.      |              |
| nan<br>enpresp, ülersene<br>nancenti anares . *                    | Outpice U.S and canado | +        |                                                                                                    | 0007 2278 | 100312(12) |              |
| erpaker, 1995)<br>eredue *<br>1. 1995 and 1995 - 1995 - 1995       |                        |          | Паралина банка<br>Папанер, УТР2+                                                                                                    |           |            |              |
| прамир, статрієй стотораў сот                                      |                        |          | Телорон, стужбы технической<br>подаесжи банка<br>накария банкаети тана кли подескора<br>па "боат спорте техно, т.2.2003<br>2023-20-20 |           |            |              |
|                                                                    |                        | OIL      | атить                                                                                                    |           |            |              |